## Anmeldeprozess für das begleitete Training

## Anmeldedaten eingeben

Auf "Anmelden klicken"

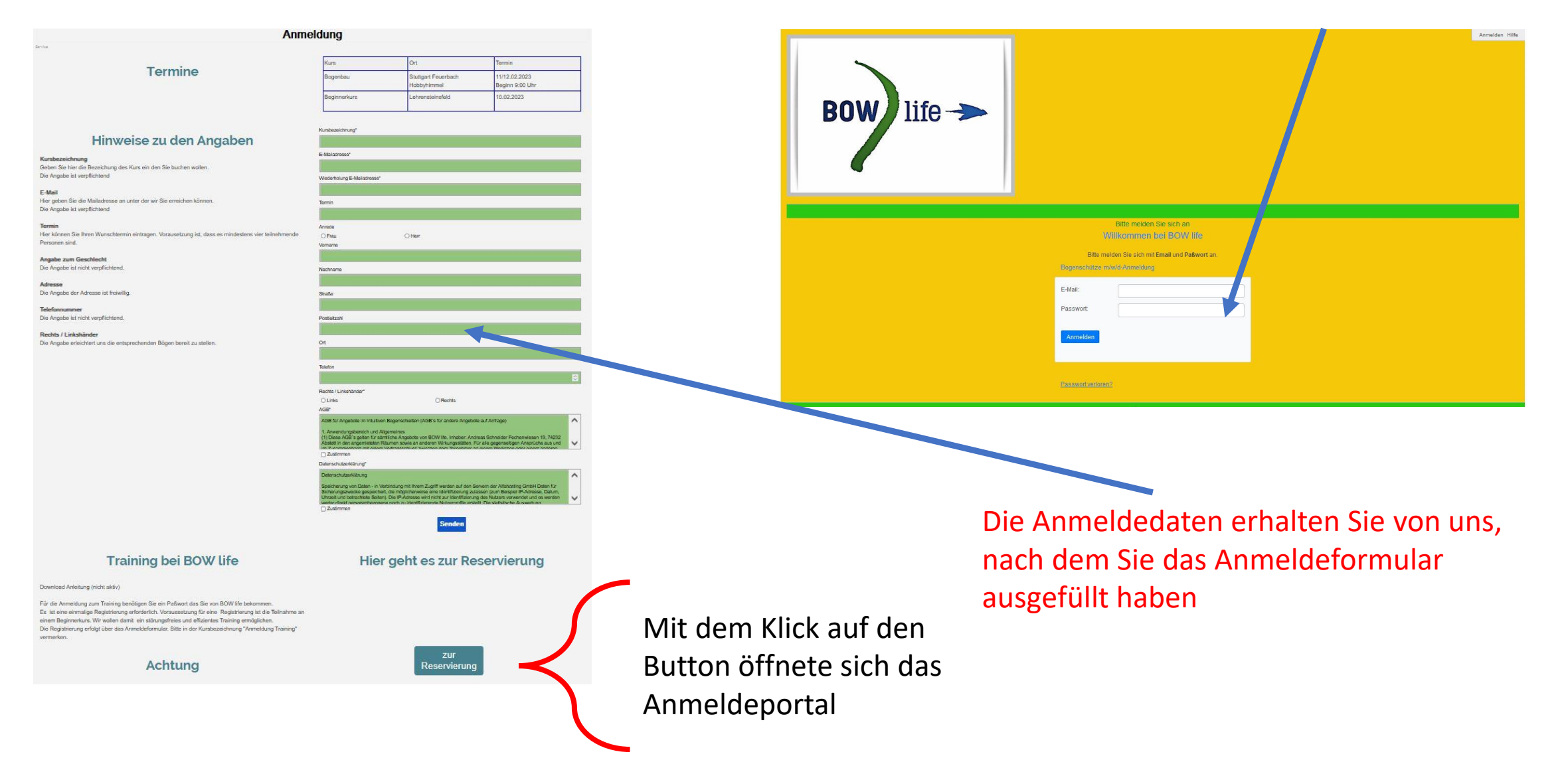

## Anmeldedaten eingeben (Kommen per Mail von BOW life)

| Wilk                                                                                           | commen bei BOW life           |
|------------------------------------------------------------------------------------------------|-------------------------------|
| Bitte melden Sie sich mit <b>Email</b> und <b>Paßwort</b> an.<br>Bogenschultze m/w/d-Anmeldung |                               |
| Email:                                                                                         | andreas.schneider@bow-life.de |
| Passwort:                                                                                      | •••••                         |
| Anmelden                                                                                       |                               |

## Scheibe und Termin auswählen

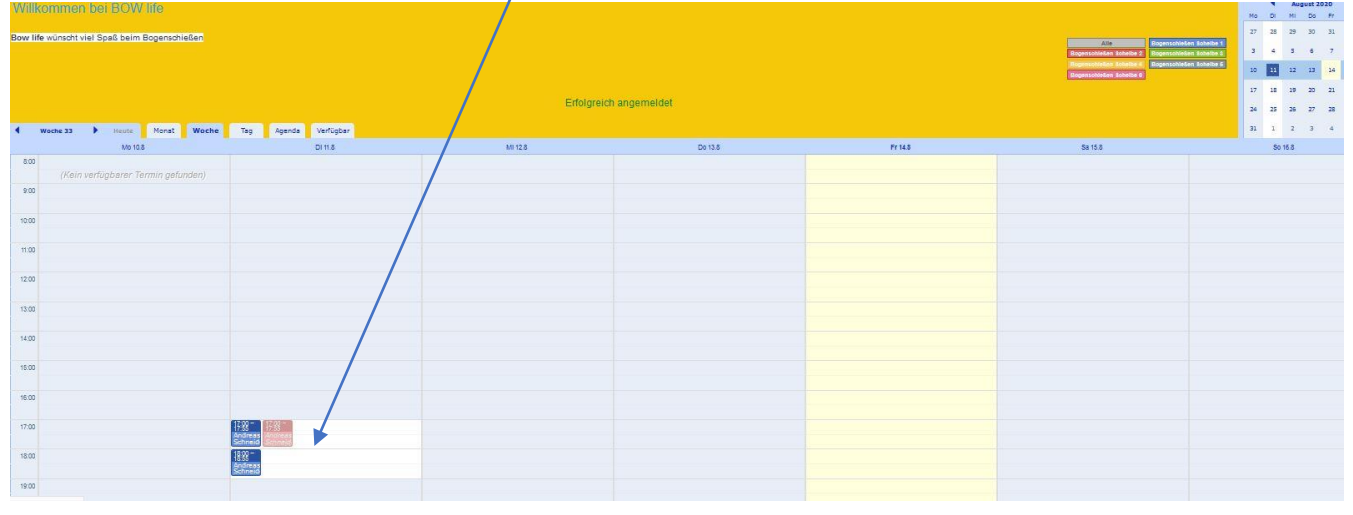

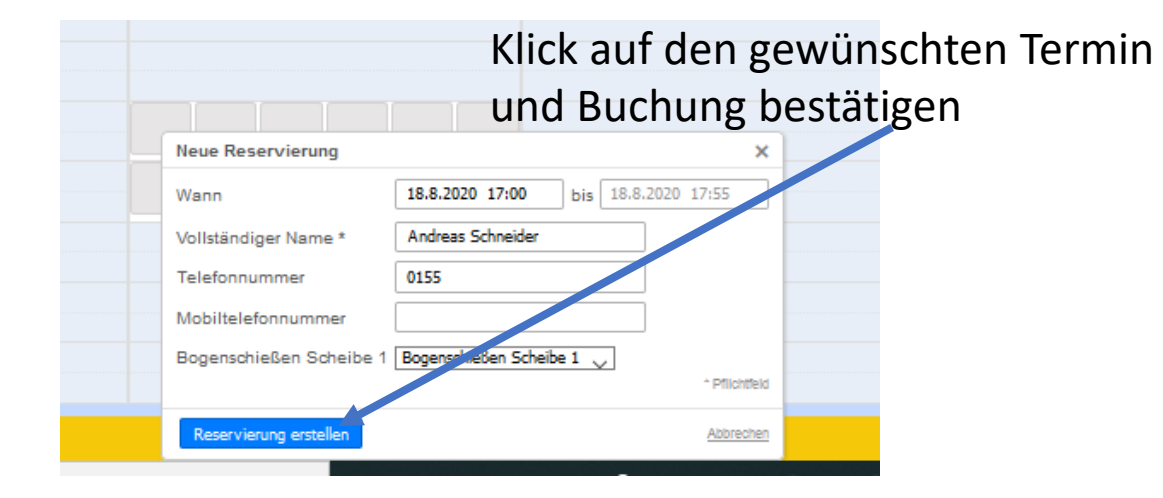

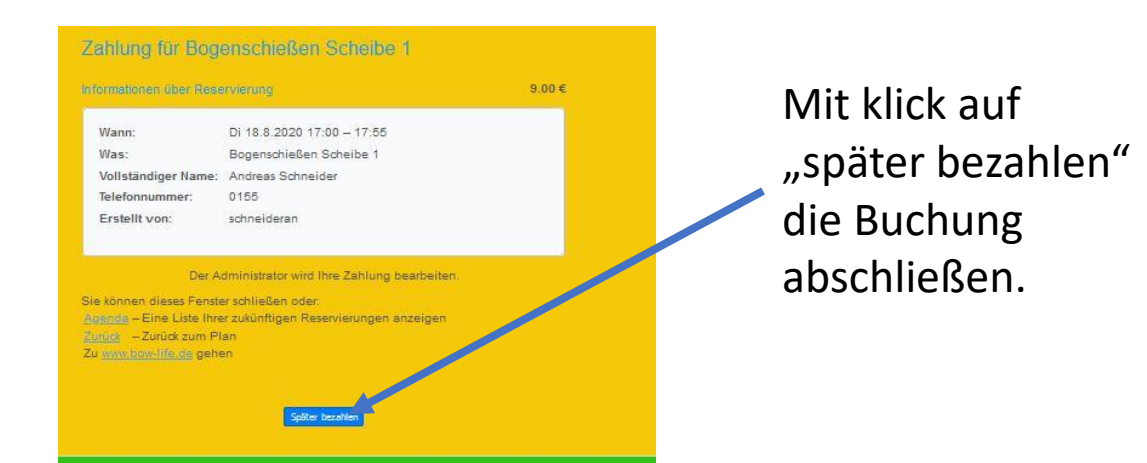

Buchung ändern

Datum, Uhrzeit oder Scheibe auswählen, ändern und "Reservierung aktualisieren" drücken.

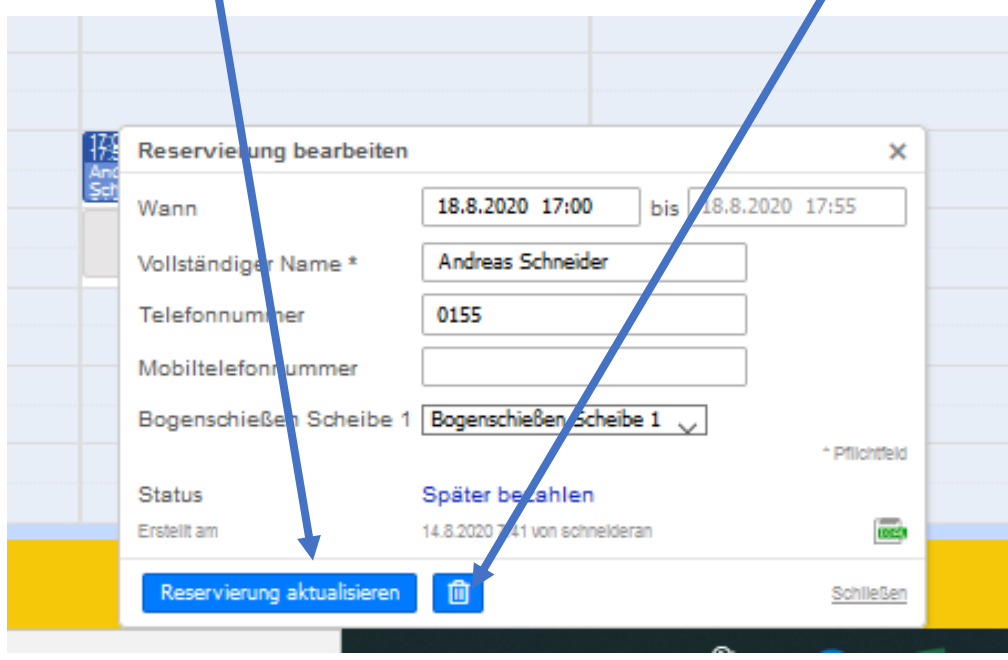

**Buchung löschen** 

Klick auf den Termin und Symbol "Mülleimer" drücken. Falls Sie eine 10er Karte besitzen sehen Sie ihr Guthaben hier:

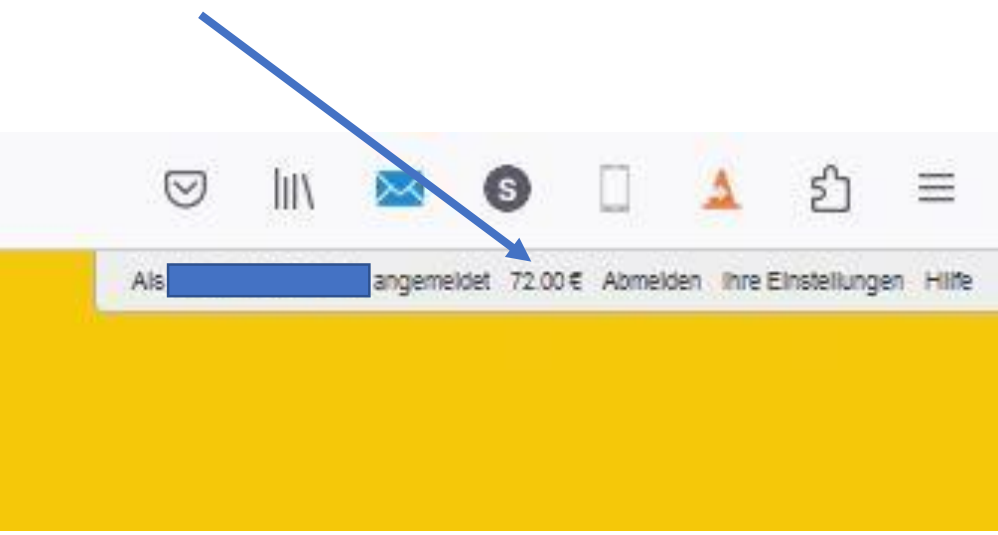

Bei Fragen oder Anregungen bitte mich kontaktieren

Mobil 017634079005 Mail <u>andreas.schneider@bow-life.de</u>